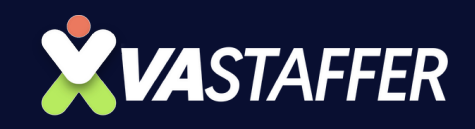

# How to Schedule Emails

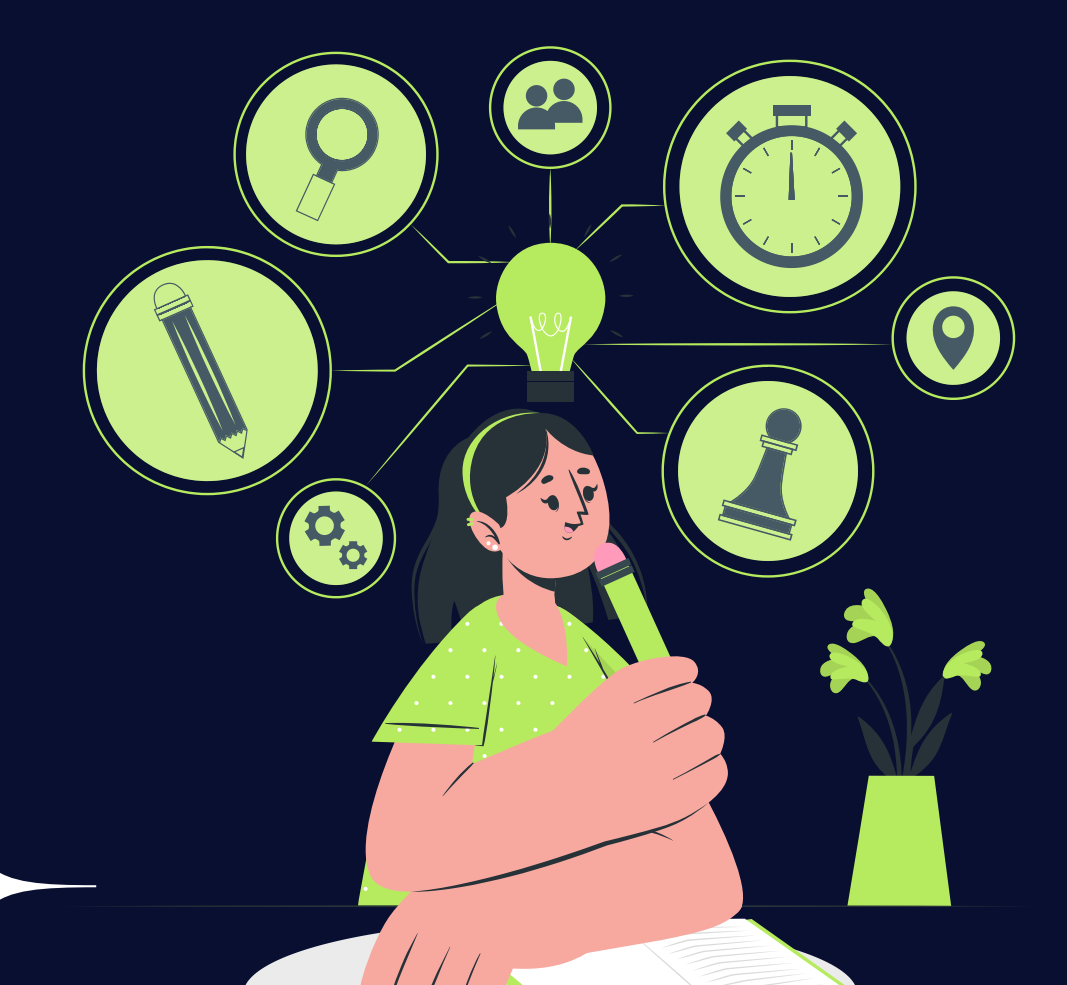

www.vastaffer.com

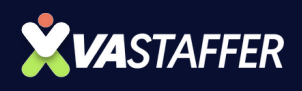

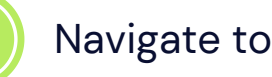

#### https://mail.google.com/mail/u/0/?tab=rm&ogbl#inbox

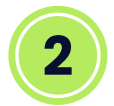

#### Click "Compose"

| = M Gmail                  | Q Search mail              |                                                          |
|----------------------------|----------------------------|----------------------------------------------------------|
| Compose                    | □• œ :                     |                                                          |
| Inbox                      | Primary                    | Promotions 60 new 2% Social FARFETCH, foodpanda, Grab Ph |
| ☆ Starred                  | 🗆 🚖 Ď foodpanda            | Your order has been placed - Order info Summa            |
| () Snoozed                 | 🗆 🚖 Ď foodpanda            | Your order has been placed - Order info Summa            |
| ▷ Sent                     | 🗆 🕁 D foodpanda            | Here's your refund 💰 🞉 - Philippines's best re:          |
| More                       | 🗆 🚖 D foodpanda            | Your order has been placed - Order info Summ             |
|                            | □ ☆ ∑ Zoom                 | Your meeting - Chismis has been deleted - Hi V           |
| Labels +                   | □ ☆ D LastPass             | EXTENDED! Last chance to save 20%                        |
| Deborah Driggs  Drew Burks | 🗌 🚖 D PayPal Communicatio. | We're making some changes to our Pa                      |
| emails and newsletters     | 🗆 🚖 🖸 Instantly            | Use the campaign dashboard - Hey Kryson, Wh              |

3

#### Choose your recipient.

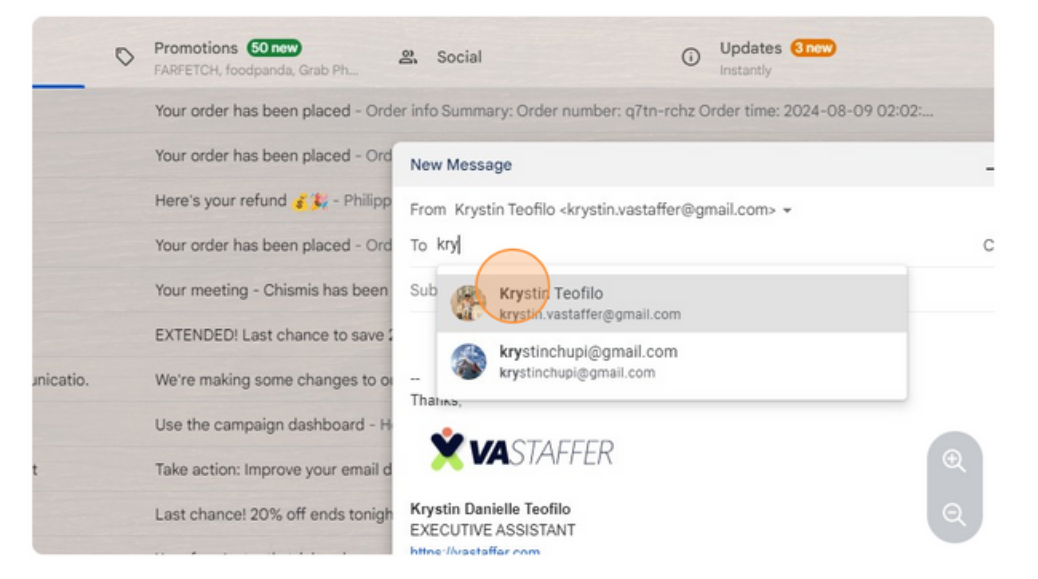

**PAGE 01** 

#### **VASTAFFER.COM**

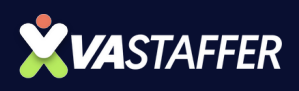

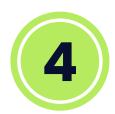

#### Click the "Subject" field.

|            |                                                   |                                         | 1-50 of 1,307 < >             |
|------------|---------------------------------------------------|-----------------------------------------|-------------------------------|
| 0          | Promotions 50 new<br>FARFETCH, foodpanda, Grab Ph | 뽌 Social ①                              | Updates 3 new<br>Instantly    |
|            | Your order has been placed - Orde                 | r info Summary: Order number: q7tn-rchz | Order time: 2024-08-09 02:02: |
|            | Your order has been placed - Ord                  | New Message                             |                               |
|            | Here's your refund 💰 🞉 - Philipp                  | Krystin Teofilo                         |                               |
|            | Your order has been placed - Ord                  | Subject                                 |                               |
|            | Your meeting - Chismis has been                   |                                         |                               |
|            | EXTENDED! Last chance to save 2                   |                                         |                               |
| nunicatio. | We're making some changes to or                   | Thanks,                                 |                               |
|            | Use the campaign dashboard - H                    | X VASTAFFER                             | Ð                             |
| rt         | Take action: Improve your email d                 | Krystin Danielle Teofilo                | Q                             |
|            | Last chance! 20% off ends tonigh                  | https://vastaffer.com                   |                               |

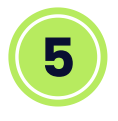

#### Type your email subject and your email body.

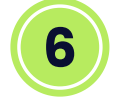

#### Click here.

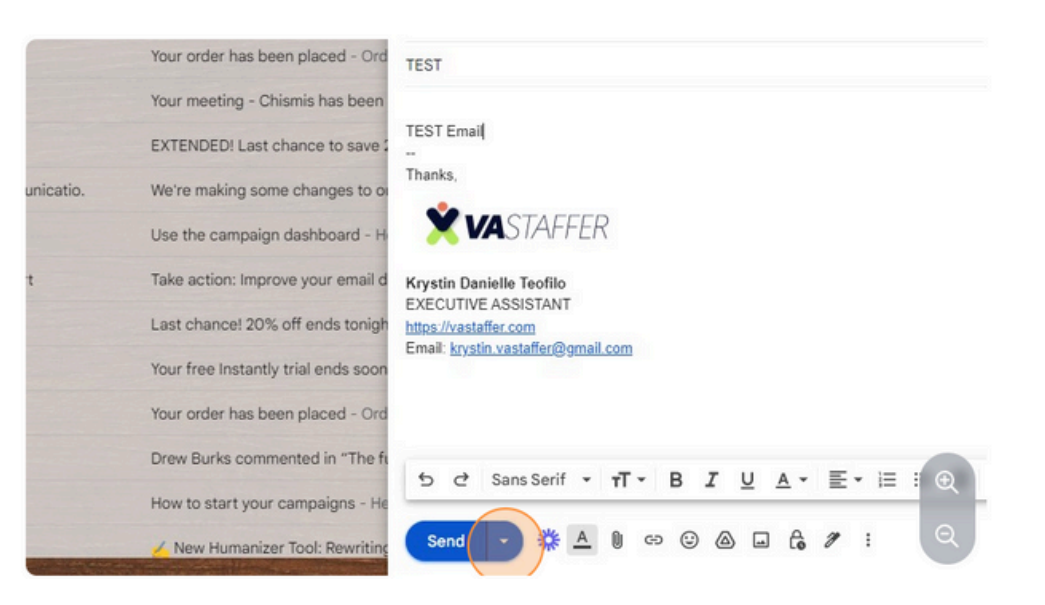

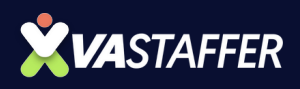

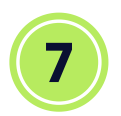

#### Click here.

|         | Your order has been placed - Ord    | TEST                                      |
|---------|-------------------------------------|-------------------------------------------|
|         | Your meeting - Chismis has been     |                                           |
|         | EXTENDED! Last chance to save 2     | TEST Email                                |
| icatio. | We're making some changes to o      | Thanks,                                   |
|         | Use the campaign dashboard - H      | X VASTAFFER                               |
|         | Take action: Improve your email d   | Krystin Danielle Teofilo                  |
|         | Last chance! 20% off ends tonigh    | https://vastaffer.com                     |
|         | Your free Instantly trial ends soon | Email: <u>krystin vastaffer@gmail.com</u> |
|         | Your order has been placed - Ord    |                                           |
|         | Drew Burks commented in "The fu     |                                           |
|         | How to start your campaigns - He    | Ro Schedule send                          |
|         | 🍝 New Humanizer Tool: Rewriting     | Send - ※▲ 1 ↔ ⊕ @ & / :                   |

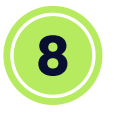

### Click the time you want to schedule or select a custom date and time in "Pick date & time"

|  | foodpanda            | Your order has been placed - Order info Summary: Order number: q7tn-rchz Order tir |
|--|----------------------|------------------------------------------------------------------------------------|
|  | foodpanda            | Your order has been placed - Ord TEST                                              |
|  | foodpanda            | Calcade la const                                                                   |
|  | foodpanda            | Singapore Standard Time                                                            |
|  | Zoom                 | Temorrow morping Aug 13, 9:00 AM                                                   |
|  | LastPass             | Tomorrow afternoon Aug 13, 1:00 PM                                                 |
|  | PayPal Communicatio. | Monday morning Aug 19, 8:00 AM                                                     |
|  | Instantly            | STAFFER                                                                            |
|  | Apollo Support       | Pick date & time Je Teofilo                                                        |
|  | LastPass             | Last chance! 20% off ends tonigh                                                   |
|  | Instantly            | Your free Instantly trial ends soon                                                |
|  | foodpanda 2          | Your order has been placed - Ord                                                   |

#### CANCELLING A SCHEDULED EMAIL

#### Click "Scheduled"

9

10

| 0   | Compose                | □ •   C   : |         |                      |   |                                                   |
|-----|------------------------|-------------|---------|----------------------|---|---------------------------------------------------|
|     | Inbox                  |             | Primary |                      | 0 | Promotions 50 new Social                          |
| \$  | Starred                |             | ☆ D     | foodpanda            |   | Your order has been placed - Order info Summa     |
| 0   | Snoozed                |             | \$ D    | foodpanda            |   | Your order has been placed - Order info Summa     |
| ⊳   | Sent                   |             | ☆ D     | foodpanda            |   | Here's your refund 💰 🕵 - Philippines's best re:   |
| Fo  | Scheduled 1 S          | chedule     | d       | foodpanda            |   | Your order has been placed - Order info Summi     |
| ۵   | Drafts 12              | -           | W D     | looopanda            |   | Tour order has been placed - order into summi     |
|     | More                   |             | \$ D    | Zoom                 |   | Your meeting - Chismis has been deleted - Hi V    |
| 1.1 |                        |             | \$ D    | LastPass             |   | EXTENDED! Last chance to save 20% - Our sur       |
| Lab | eis +                  |             | άD      | PayPal Communicatio. |   | We're making some changes to our PayPal lega      |
|     | Deborah Driggs         |             |         |                      |   |                                                   |
| -   | Drew Burks             |             | ☆ D     | Instantly            |   | Use the campaign dashboard - Hey Krystin, Wr      |
|     | emails and newsletters |             | ☆ D     | Apollo Support       |   | Take action: Improve your email deliverability by |

#### Click on the email you scheduled.

|                             | × == |              | ⑦  ⅲ ( |
|-----------------------------|------|--------------|--------|
| chment To 🔻 Advanced search |      |              |        |
|                             |      | 1-1 of 1 < > | = = =  |
| their scheduled time.       |      |              |        |
| TEST - TEST Email           |      | •            |        |
|                             |      |              |        |
|                             |      |              |        |
|                             |      |              |        |
|                             |      |              |        |
|                             |      |              |        |

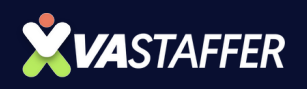

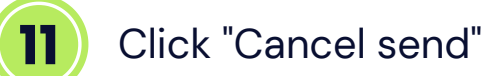

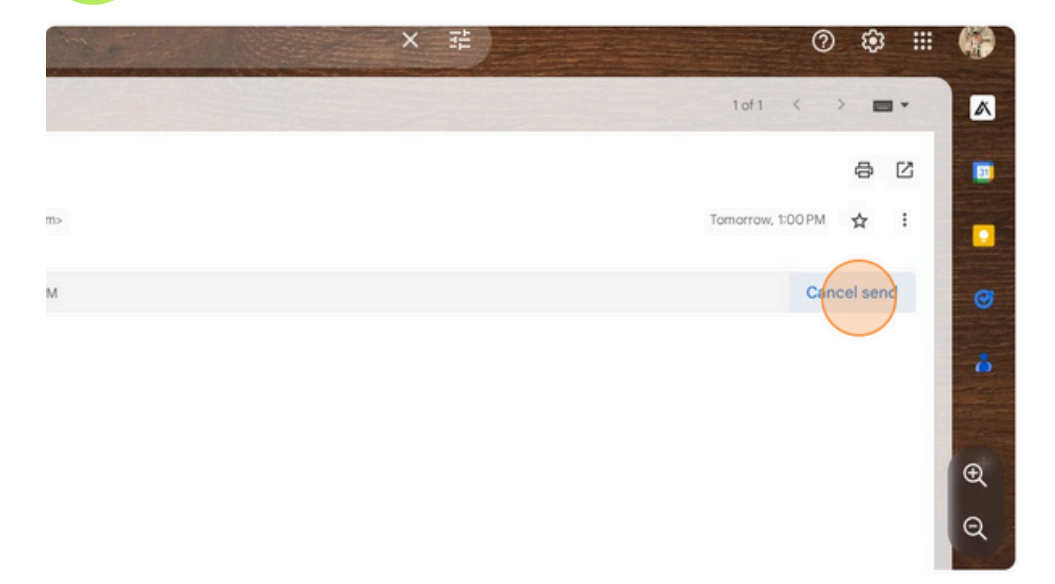

**VASTAFFER.COM** 

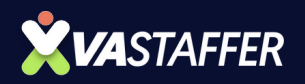

## SCAN CALENDAR

VA STAFFE

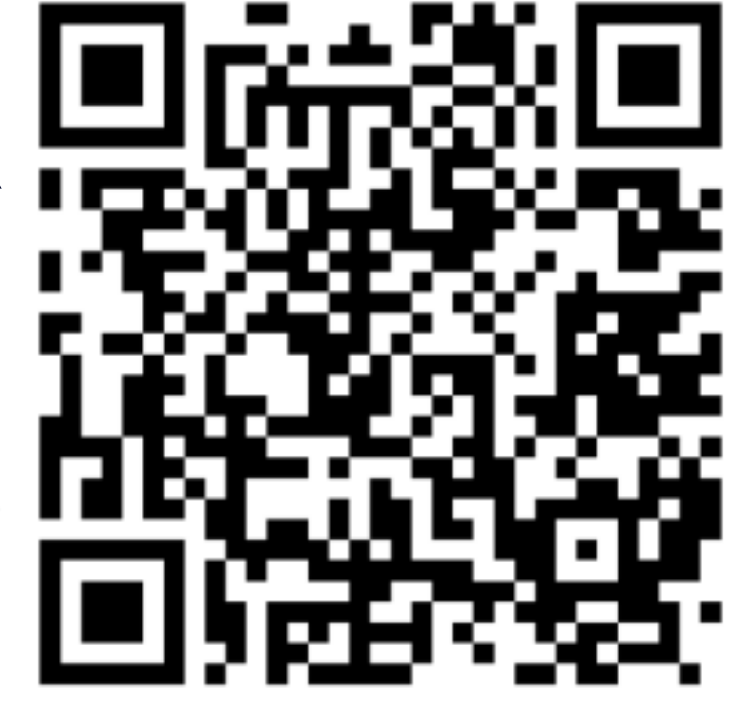

#### **BOOK A STRATEGY CALL**

#### Jeff J Hunter

Founder VA Staffer Pre-Trained, Pre-Vetted Executive Assistants

**VASTAFFER.COM**